#### Enrollment Announcements – Partner

AmerisourceBergen

Quick Reference Card

How to access Enrollment Announcements in GPOconnect

To access GPOconnect, use the following URL: <u>https://workspaceabc.force.com/gpoconnect</u>

You can view, approve, or reject Enrollment Announcements directly in GPOconnect. You will receive notifications when enrollment announcements are available. Each announcement must be approved or rejected for the contract to begin and for the member to make purchases.

# **View Enrollment Announcements**

1. Select **Partnership > Enrollment Announcements** from the navigation menu in the upper left corner.

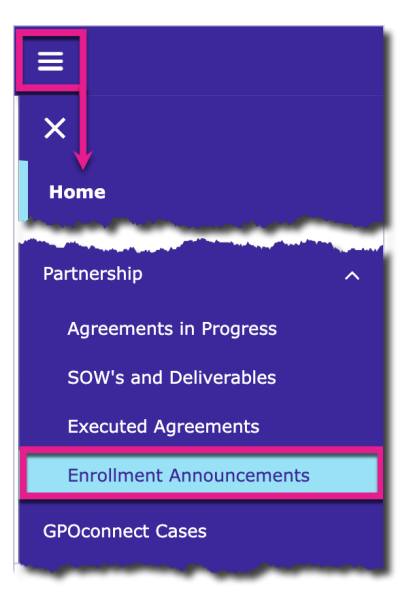

2. Select the Enrollment Announcements tab.

| Agreements in Progress | SOW's and Deliverables Execut | ed Agreements Enrollment | Announcements 2                                           | 5              | 6           |            |
|------------------------|-------------------------------|--------------------------|-----------------------------------------------------------|----------------|-------------|------------|
| Name                   | Account Number                | GPO Member Announcement  | Associate Sites                                           | Effective Date | Approve All | Reject All |
| 1000                   | 06                            | MA-00                    | 1.000 (all 10.000) (b) (b) (b) (b) (b) (b) (b) (b) (b) (b | 3/7/2024 🛗     | ✓ Approve   | × Reject   |
|                        | 01                            | MA-00                    |                                                           | 3/7/2024 🛗     | ✓ Approve   | × Reject   |
| GPO Contact Survey     | 06                            | MA-00                    | 1.0824 (1812) (112) 8802 887 12                           | 3/7/2024 🛗     | ✓ Approve   | × Reject   |
| GPO Contact Survey     | 01                            | MA-00                    |                                                           | 3/7/2024 🛗     | ✓ Approve   | × Reject   |
|                        | 06                            | MA-00                    |                                                           | 3/7/2024 🛗     | ✓ Approve   | × Reject   |

3. Enrollment Announcements can be announcement-only or dec-based. Dec-based announcements include dec forms for review, which are shown as blue hyperlinks. Click the **Name** to review the form.

## Enrollment Announcements – Partner

Quick Reference Card

How to access Enrollment Announcements in GPOconnect

- 4. Click the GPO Member Announcement number for additional details.
  - a. If you have questions or comments about the announcement, enter them under the "Post" section and click **Share** to send them to the enrollment team.
  - b. View the agreements and any other files attached to the announcement. Click **Add Files** to send additional files to the enrollment team.

| Announcement ID<br>MA-OC<br>Account Number | Owner <u>i</u><br>Effective Date              | Post a<br>Share an update Share                      |
|--------------------------------------------|-----------------------------------------------|------------------------------------------------------|
| Created By                                 | Last Modified By                              | Sort by:<br>Most Recent Activity V. Search this feed |
| Attached Agreements                        | b<br>ccount Number Document Status            |                                                      |
| Files (2)                                  | Add File                                      |                                                      |
| Title Owner                                | Last Modified Size   4/10/2024, 5:39 AM 1.2MB |                                                      |
| x.5                                        | 3/12/2024, 10:39 AM 9KB                       | V All Collaborate here!                              |

Back on the Enrollment Announcement tab, enter the **Effective Date** for the enrollment. This is the date the member will be enrolled.

| ľ | ffectiv | /e Date | ,      |       |     |     |      |
|---|---------|---------|--------|-------|-----|-----|------|
| { | 9/19    | /2022   | ≣      | ]     |     |     |      |
|   |         | 5       | Septem | ber   | Þ   | 202 | 22 + |
| ~ | Sun     | Mon     | Tue    | Wed   | Thu | Fri | Sat  |
| { | 28      | 29      | 30     | 31    | 1   | 2   | 3    |
| { | 4       | 5       | 6      | 7     | 8   | 9   | 10   |
| { | 11      | 12      | 13     | 14    | 15  | 16  | 17   |
|   | 18      | 19      | 20     | E     | 22  | 23  | 24   |
| } | 25      | 26      | 27     | 28    | 29  | 30  | 1    |
|   | 2       | 3       | 4      | 5     | 6   | 7   | 8    |
| { |         |         |        | Today |     |     |      |

# **Enrollment Announcements – Partner**

#### AmerisourceBergen

#### Quick Reference Card

How to access Enrollment Announcements in GPOconnect

- 5. Click Approve or Reject on an individual enrollment. You can also click Approve All or Reject All.
  - a. If you Reject an enrollment, select the **Reason** from the dropdown.
  - b. If you select Other as the reason, enter details to explain.
  - c. Click Save.

| (i) Select Reject Reaso       | n                      |  |  |  |  |
|-------------------------------|------------------------|--|--|--|--|
| Please select a reason fo     | r the reject selection |  |  |  |  |
| * Select reject reason:       |                        |  |  |  |  |
| Other                         | Other 💌                |  |  |  |  |
| Please provide details for 'C | Other':                |  |  |  |  |
| Please provide details        | for 'Other'            |  |  |  |  |
|                               |                        |  |  |  |  |
|                               | Save                   |  |  |  |  |

*Note:* Once you approve an enrollment, the member will be enrolled as of the date you entered. If you reject an enrollment, it will be sent to the enrollment team to address the specified reasons.

6. Click Send to AB when finished.